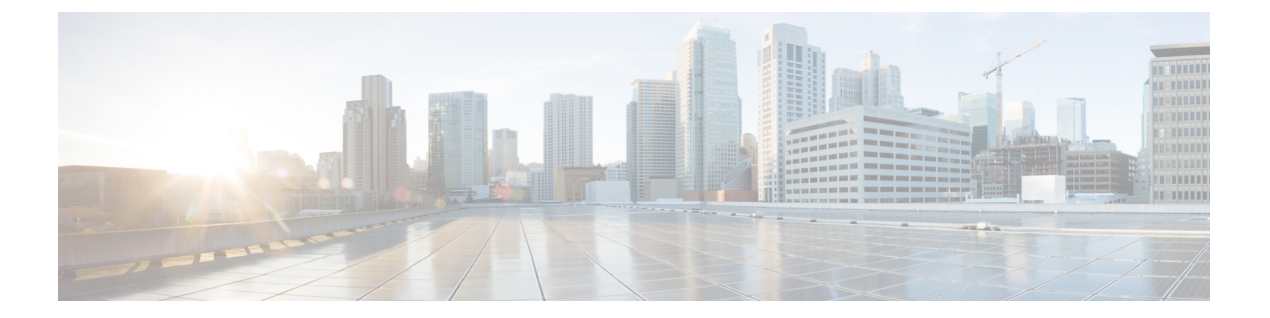

## **Configuring TAP Aggregation and MPLS** Stripping

この章では、Cisco NX-OS デバイスで TAP アグリゲーションおよび MPLS ストリッピングを 設定する方法について説明します。

この章は、次の項で構成されています。

- TAP アグリゲーションについて (1ページ)
- MPLS ストリッピングについて (4 ページ)
- TAP アグリゲーションの設定 (6 ページ)
- TAP アグリゲーションの設定の確認 (10ページ)
- TAP アグリゲーションの設定例 (10ページ)
- MPLS ストリッピングの設定 (11 ページ)
- MPLS ストリッピング設定の確認 (16 ページ)
- MPLS ストリッピング カウンタおよびラベル エントリのクリア (17 ページ)
- MPLS ストリッピングの設定例 (18 ページ)
- その他の参考資料 (18ページ)

## TAP アグリゲーションについて

### ネットワーク TAP

さまざまなメソッドを使用して、パケットをモニタできます。1つのメソッドでは、物理ハー ドウェアテストアクセスポイント(TAP)が使用されます。

ネットワークタップは、ネットワークを通過するデータへの直接インラインアクセスが可能 なので、トラフィックのモニターリングに非常に役立ちます。多くの場合、サードパーティが ネットワーク内の2ポイント間のトラフィックをモニタします。ポイントAとBの間のネッ トワークが物理ケーブルで構成されている場合、ネットワーク TAP がこのモニタリングを実 現する最良の方法になります。ネットワーク TAPには、少なくとも3つのポート(Aポート、 Bポート、およびモニタポート)があります。AポートとBポートの間に挿入される TAP は、 すべてのトラフィックをスムーズに通過させますが、同じデータをそのモニタ ポートにもコ ピーするため、サード パーティがリッスンできるようになります。

TAP には次の利点があります。

- 全二重データ伝送を処理可能。
- 目立たず、ネットワークによって検出されることがなく、物理または論理アドレッシングが不要
- 一部の TAP は、分散 TAP を構築する機能のあるフル インライン パワーをサポート

ネットワークのエッジまたは仮想エッジにおけるサーバー間データ通信に対する可視性を確保 しようとする場合、またはネットワークのインターネットエッジで侵入防御システム(IPS) アプライアンスにトラフィックのコピーを提供する場合でも、ネットワーク TAP は、環境内 のほぼすべての場所で使用できます。ただし、大規模環境にネットワークタップを導入する場 合、多くのコストがかかり、運用の複雑さが増し、ケーブル配線の問題が生じます。

#### TAP アグリゲーション

TAP アグリゲーションは、データ センターのタスクのモニタリングとトラブルシューティン グに役立つ代替ソリューションです。複数のテスト アクセス ポイント (TAP) の集約を許可 し、複数のモニタリング システムに接続するようにデバイスを指定することで機能します。 タップ アグリゲーション スイッチは、監視する必要があるパケットを処理するネットワーク ファブリック内の特定のポイントにすべてのモニターリング デバイスをリンクします。

タップアグリゲーションスイッチ ソリューションでは、Cisco Nexus 9000 シリーズスイッチ は、パケットのモニターリングに都合の良い、ネットワーク内のさまざまなポイントに接続さ れます。各ネットワーク要素から、スイッチド ポート アナライザ (SPAN) または光 TAP を 使用して、この TAP] アグリゲーションスイッチにトラフィック フローを直接送信できます。 TAP アグリゲーション スイッチ自体は、ネットワーク ファブリック内のイベントをモニタす るために使用されるすべての分析ツールに直接接続されます。これらのモニタリングデバイス には、リモートモニタリング (RMON) プローブ、アプリケーションファイアウォール、IPS デバイス、およびパケット スニファ ツールが含まれます。

特定のトラフィックをフィルタリングして1つ以上のツールにリダイレクトするようにTAPア グリゲーションスイッチを設定できます。トラフィックを複数のインターフェイスにリダイレ クトするために、マルチキャストグループがスイッチの内部で作成され、リダイレクトリス トの一部であるインターフェイスがメンバー ポートとして追加されます。リダイレクトアク ションを持つアクセス コントロール リスト (ACL) ポリシーがインターフェイスに適用され ると、作成された内部マルチキャストグループに ACL ルールに一致するトラフィックがリダ イレクトされます。

### TAP 集約の注意事項と制約事項

(注) スケールの情報については、リリース特定の『Cisco Nexus 9000 Series NX-OS Verified Scalability Guide』を参照してください。

TAP アグリゲーションに関する注意事項と制約事項は次のとおりです。

- TAP アグリゲーション:
  - ・すべての Cisco Nexus 9300 シリーズスイッチおよび 3164Q、31128PQ、3232C と 3264Q スイッチでサポートされます。
  - •100G ポートでサポートされます。
  - •スイッチポートおよび入力方向でのみサポートされます。
  - Cisco Nexus 9200、9300、および 9300-EX シリーズ スイッチの UDF ベースの一致で IPv4 ACL をサポートします。
  - Cisco Nexus 9300-FX、9300-FX2、9300-FX3、9300-GX、9300-GX2、9500-EX、および 9500-FX プラットフォーム スイッチでサポートされます。
  - サポートされるリダイレクトポートの最大数は32インターフェイスです。
- Cisco NX-OS リリース 9.2(1) 以降、MPLS タグに基づく TAP アグリゲーション フィルタ は、次の Cisco Nexus プラットフォーム スイッチでサポートされています。
  - 9700-EX および 9700-FX ライン カードを搭載した Cisco Nexus 9000 プラットフォーム スイッチ。
  - Cisco Nexus 9200 プラットフォーム スイッチ。
  - Cisco Nexus 9300 プラットフォーム スイッチ。
  - Cisco Nexus 9500 スイッチ。
- •次の Cisco Nexus シリーズスイッチ、ラインカードおよびファブリックモジュールでは、 MPLS タグでの TAP アグリゲーション フィルタはサポートされていません。

表 1: Cisco Nexus 9000 シリーズ スイッチ

| Cisco Nexus 3164Q-40GE | Cisco Nexus 9372PX   | Cisco Nexus 9372PX-E |
|------------------------|----------------------|----------------------|
| Cisco Nexus 9372TX     | Cisco Nexus 9372TX-E | Cisco Nexus 9332PQ   |
| Cisco Nexus 3232C      | Cisco Nexus 93120TX  | Cisco Nexus 31128PQ  |
| Cisco Nexus 3264Q-S    | —                    |                      |

表 2: Cisco Nexus 9500 シリーズ ラインカードおよびファブリック モジュール

| N9K-X9564PX  | N9K-X9564TX         | N9K-X9536PQ   |
|--------------|---------------------|---------------|
| N9K-M12PQ    | N9K-C93128TX        | N9K-C9396PX   |
| N9K-C9396TX  | N9K-X9408PC-CFP2    | N9K-M4PC-CFP2 |
| N9K-X9432PQ  | N9K-X9464PX         | N9K-X9464TX   |
| N9K-X9464TX2 | N9K-X9632PC-QSFP100 | N9K-S X9432C  |
| N9K-M6PQ     | N9K-M6PQ-E          | —             |

- Cisco Nexus 9700-EX および 9700-FX ライン カードは、IPv4、IPv6、および MAC ACL に よる TAP アグリゲーションをサポートします。
- レイヤ2インターフェイスのみが TAP アグリゲーション ポリシーをサポートします。レ イヤ3インターフェイスにポリシーを設定できますが、そのポリシーは機能しなくなります。
- リダイレクト ポートは、送信元(TAP)ポートと同じ VLAN の一部である必要があります。
- 各ルールは、1つの固有の一致基準とのみ関連付ける必要があります。
- TAP アグリゲーション ポリシー用インターフェイスのリストを入力する場合は、スペー スではなくカンマでエントリを区切る必要があります。たとえば、port-channel50、 ethernet1/12、port-channel20 などです。
- ・ポリシーにターゲットインターフェイスを指定する場合、簡略版ではなく、完全なイン ターフェイスタイプを入力する必要があります。たとえば、eth1/1の代わりに ethernet1/1 を入力し、po50の代わりに port-channel50 を入力します。
- *tcp-option-length* と VLAN ID フィルタを同時に使用する HTTP 要求はサポートされていません。両方のフィルタを同時に設定すると、ACEに対するトラフィック照合が機能しない場合があります。
- まだ設定されていないポートチャネルへのリダイレクトを使用してACLエントリを設定 する場合、ユーザーは指定されたポートチャネルを後で設定するように注意する必要があ ります。

## MPLS ストリッピングについて

Cisco Nexus 9000 シリーズ スイッチの入力ポートは、さまざまなマルチプロトコル ラベルス イッチング (MPLS) パケット タイプを受信します。MPLS ネットワークの各データ パケット には、1 つ以上のラベル ヘッダーがあります。これらのパケットはリダイレクト アクセス コ ントロール リスト (ACL) に基づいてリダイレクトされます。 ラベルは、Forwarding Equivalence Class(FEC)を特定するために使用される短い4バイトの固 定長のローカルで有効な識別子です。特定のパケットに設定されているラベルは、そのパケッ トが割り当てられている FEC を表します。次のコンポーネントがあります。

- Label: ラベルの値(非構造化)、20 ビット
- ・Exp:試験的使用、3ビット、現在、サービスクラス(CoS)フィールドとして使用
- •S:スタックの一番下、1ビット
- TTL:存続可能時間、8ビット

一部の MPLS ラベルは、レイヤ2ヘッダとレイヤ3ヘッダの間に適用されます。これらのラベルの場合、ヘッダとデータは標準バイトオフセットに配置されません。標準のネットワークモニタリングツールでは、このトラフィックのモニタリングと分析はできません。単一ラベルのパケットは、MPLS ラベルヘッダーから取り除かれ、Tキャッシュデバイスにリダイレクトされます。

複数のラベル ヘッダーがある MPLS パケットは、MPLS ヘッダーが削除されずに、ディープ パケット インスペクション (DPI) デバイスに送信されます。

Cisco NX-OS リリース 7.0(3)I7(3)以降、Cisco Nexus 9300-EX スイッチでは、リダイレクトポートから送信されるパケットに VLAN タグを適用できます。MPLS ストリップで 1〜5 個のラベルをポップできます。

#### MPLS ストリッピングに関する注意事項と制限事項

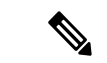

(注) スケールの情報については、リリース特定の『Cisco Nexus 9000 Series NX-OS Verified Scalability Guide』を参照してください。

MPLS ストリッピングに関する注意事項と制約事項は次のとおりです。

- Cisco Nexus 9700-EX および 9700-FX ライン カードは、MPLS ストリッピングをサポート していません。
- Cisco Nexus 9000-FX2 スイッチ(N9K-C93216TC-FX2、N9K-C93240YC-FX2、N9K-C93360YC-FX2、N9K-C9336C-FX2)は、EoMPLSカプセル化タイプのMPLSストリッピングをサポートしていません。ただし、IPoMPLSストリップはサポートされています。
- MPLS ストリッピングを有効にする前に、すべてのレイヤ3および vPC 機能を無効にします。
- スタティック MPLS、MPLS セグメントルーティング、および MPLS ストリッピングを同時に有効にすることはできません。
- MPLS ストリッピングに関係する入力インターフェイスで、TAP 集約が有効になっている 必要があります。

- 目的の宛先にパケットを転送するためには、入力インターフェイスのリダイレクトアクションを使用してタップアグリゲーション ACL を設定する必要があります。
- ・システムでは1つのタップ ACL のみサポートされます。
- MPLS ストリップ後、SMAC はスイッチ mac (show vdc) に変更され、DMAC は 00:00:00:ab:cd:ef に設定されます。
- ・削除されたパケットが出力される出力インターフェイスは、許可 VLAN としての VLAN 1 が存在するインターフェイスである必要があります。出力インターフェイスは、デフォ ルトですべての VLAN が許可されるトランクとして設定することを推奨します。
- •ストリッピングは IP PACL に基づいており、ストリッピングに MAC-ACL を使用することはできません。
- MPLS ストリッピングは、IPv4 トラフィックに対してのみサポートされます。
- MPLS ストリッピング パケットの場合、ポートチャネル ロード バランシングがサポート されます。
- レイヤ3ヘッダーベースのハッシュおよびレイヤ4ヘッダーベースのハッシュはサポートされていますが、レイヤ2ヘッダーベースのハッシュはサポートされていません。
- MPLS ストリッピング中、着信 VLAN は維持されません。
- Cisco Nexus 9200、9300-EX、および9300-FX プラットフォームスイッチは、リダイレクト ポートから送信されるパケットへの VLAN のタギングをサポートします。入力/出力ポー トは、イーサネットまたはポート チャネルのいずれかです。VLAN タグは、着信ポート 設定から取得されます。入力インターフェイスの新しいACLを、インターフェイス VLAN 値とは異なる VLAN 値に関連付けないでください。
- 一意のリダイレクトポートリストを持つすべてのACE(特定のVLANに関連付けられた ACLの下で)に対して、ハードウェアエントリを割り当てます。現在のACE数のハード ウェア制限は50で、50を超えるACEを設定することはできません。
- MPLS ストリップは、MPLS ラベル スタックのレイヤ 3 パケットでのみサポートされます。
- MPLS ストリップは、疑似回線または VPLS ではサポートされません。

## TAP アグリゲーションの設定

### ライン カードの TAP 集約のイネーブル化

Cisco NX-OS リリース 7.0(3)I7(2) 以降では、9700-EX および 9700-FX ライン カードを備えた Cisco Nexus 9500 プラットフォーム スイッチの TAP 集約を有効にできます。

|               | コマンドまたはアクション                                          | 目的                                    |
|---------------|-------------------------------------------------------|---------------------------------------|
| ステップ1         | configure terminal                                    | グローバル設定モードを開始します。                     |
|               | 例:                                                    |                                       |
|               | switch# configure terminal<br>switch(config)#         |                                       |
| ステップ <b>2</b> | [no] hardware acl tap-agg                             | Cisco Nexus 9700-EX および 9700-FX ラ     |
|               | 例:                                                    | イン カードの TAP 集約を有効にしま<br>す             |
|               | <pre>switch(config)# hardware acl tap-agg</pre>       | <i>7</i> o                            |
|               |                                                       | このコマンドは、Cisco Nexus 9300-GX           |
|               |                                                       | ファットフォーム スイッナでも必要であり。 リロードが必要にたる場合があり |
|               |                                                       | ます。                                   |
| ステップ3         | (任意) copy running-config                              | 実行コンフィギュレーションを、スター                    |
|               | startup-config                                        | トアップ コンフィギュレーションにコ                    |
|               | 例:                                                    | ピーします。                                |
|               | switch(config)# copy running-config<br>startup-config |                                       |
|               |                                                       | ÷                                     |

手順

### TAP 集約ポリシーの設定

IP アクセス コントロール リスト (ACL) または MAC ACL で、TAP アグリゲーション ポリ シーを設定できます。

#### 始める前に

IPv4 ポート ACL または MAC ポート ACL 用の ACL TCAM のリージョン サイズは、hardware access-list tcam region {*ifacl* |*mac-ifacl*} コマンドを使用して設定する必要があります。hardware access-list team region ipv6-ifcal コマンドを使用して、IPv6 ポート ACL の ACL TCAM リージョン サイズを設定します。

詳細については、『Cisco Nexus 9000 シリーズ NX-OS セキュリティの設定ガイド』の「ACL TCAM リージョン サイズの設定」を参照してください。

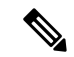

(注) デフォルトでは、ifacl と mac-ifacl の両方の領域サイズはゼロです。TAP 集約をサポートする には、ifacl または mac-ifacl リージョンに十分なエントリを割り当てる必要があります。

I

|               | コマンドまたはアクション                                                                                                    | 目的                                                                                                    |
|---------------|----------------------------------------------------------------------------------------------------|----------------------------------------------------------------------------------------------------|
| ステップ1         | configure terminal<br>例:<br>switch# configure terminal<br>switch(config)#                                                                                                    | グローバル コンフィギュレーション<br>モードを開始します                                                                                                    |
| ステップ2         | 次のいずれかのコマンドを入力します。<br>• ip access-list access-list-name<br>• mac access-list access-list-name<br>例:<br>switch(config)# ip access-list test<br>switch(config-acl)#<br>switch(config)# mac access-list mactap1<br>switch(config)# ipv6 access-list testv6<br>switch(config)# ipv6 access-list testv6<br>switch# sh running-config aclmgr<br>!Command: show running-config aclmgr<br>!Time: Thu Aug 11 18:19:50 2016<br>version 7.0(3)I5(1)<br>ipv6 access-list testv6<br>10 permit ipv6 any any redirect<br>Ethernet2/1<br>interface Ethernet6/6 | <ul> <li>(注) Cisco NX-OS リリース <ol> <li>7.0(3)I5(2) 以降、IPv6 ACL の サポートが Cisco Nexus 9000 シリーズ スイッチに追加され ました。IPv6 ACL ではリダイ レクトアクションがサポート されます。リダイレクトアク ションでは、現在 IPv6 PACL でサポートされているすべて の match オプションがサポー トされています。 </li> </ol></li></ul> IP ACL を作成して IP アクセス リスト コンフィギュレーション モードを開始 するか、あるいは MAC ACL を作成して MAC アクセス リストコンフィギュレー ションモードを開始します。 |
|               | ipv6 port traffic-filter testv6 in                                                                                                    |                                                                                                    |
| ステップ <b>3</b> | (任意) statistics per-entry<br>例:<br>switch(config-acl)# statistics<br>per-entry                                                                                                    | 各エントリで許可または拒否されるパ<br>ケット数の統計情報の記録を開始しま<br>す。                                                                                                    |
| ステップ4         | <pre>[no] permit protocol source destination redirect interfaces 例 : switch(config-acl)# permit ip any any redirect ethernet1/8</pre>                                                                                                    | 条件ごとにトラフィックのリダイレクト<br>を許可する IP または MAC AC Lルール<br>を作成します。このコマンドの <b>いずれ</b><br>のバージョンも、ポリシーからのパー<br>ミッションを削除することはありませ<br>ん。                                                                                                    |

#### 手順

|       | コマンドまたはアクション                                                                                                    | 目的                                                                                                    |
|-------|----------------------------------------------------------------------------------------------------|----------------------------------------------------------------------------------------------------|
|       |                                                                                                    | <ul> <li>(注) TAP 集約ポリシーのインター<br/>フェイスを入力するときは、<br/>それを省略しないでください。インターフェイスのリストを入力するときは、コンマ<br/>で区切り、スペースを入れないでください。</li> </ul> |
| ステップ5 | <ul> <li>(任意) 次のいずれかのコマンドを入<br/>力します。</li> <li>show ip access-lists [access-list-name]</li> <li>show mac access-lists<br/>[access-list-name]</li> <li>例:</li> <li>switch(config-acl)# show ip<br/>access-lists test</li> <li>switch(config-mac-acl)# show mac<br/>access-lists mactap1</li> </ul> | すべての IPv4 または MAC ACL、ある<br>いは特定の IPv4 または MAC ACL を表<br>示します。                                                                |
| ステップ6 | (任意) copy running-config<br>startup-config<br>例:<br>switch(config-acl)# copy running-config<br>startup-config                                                                                                    | 実行コンフィギュレーションを、スター<br>トアップ コンフィギュレーションにコ<br>ピーします。                                                                            |

## TAP アグリゲーション ポリシーのインターフェイスへのアタッチ

TAP アグリゲーションで設定された ACL をレイヤ2インターフェイスに適用できます。

#### 手順

|       | コマンドまたはアクション                                                       | 目的                               |
|-------|--------------------------------------------------------------------|----------------------------------|
| ステップ1 | configure terminal                                                 | グローバル コンフィギュレーション                |
|       | 例:                                                                 | モードを開始します。                       |
|       | <pre>switch# configure terminal switch(config)#</pre>              |                                  |
| ステップ2 | interface type slot/port                                           | 指定したインターフェイスに対してイン               |
|       | 例:<br>switch(config)# interface ethernet 2/2<br>switch(config-if)# | ターフェイス コンフィギュレーション<br>モードを開始します。 |

|       | コマンドまたはアクション                                                                                                    | 目的                                                                                                    |
|-------|----------------------------------------------------------------------------------------------------|----------------------------------------------------------------------------------------------------|
| ステップ3 | switchport<br>例:                                                                                                    | レイヤ3インターフェイスをレイヤ2イ<br>ンターフェイスに変更します。                                                                    |
|       | <pre>switch(config-if)# switchport</pre>                                                                                        | <ul><li>(注) インターフェイスがレイヤ2<br/>インターフェイスであること</li><li>を確認します。</li></ul>                                   |
| ステップ4 | 次のいずれかのコマンドを入力します。<br>• [no] ip port access-group<br>access-list-name in<br>• [no] mac port access-group<br>access-list-name in | TAP 集約で設定された IPv4 または MAC<br>ACL をインターフェイスに適用します。<br>このコマンドの no 形式を使用すると、<br>インターフェイスから ACL を削除しま<br>す。 |
|       | 例:<br>switch(config-if)# ip port access-group<br>test in<br>switch(config-if)# mac port<br>access-group test in                 |                                                                                                    |
| ステップ5 | <pre>(任意) copy running-config startup-config 例: switch(config-if)# copy running-config startup-config</pre>                     | 実行コンフィギュレーションを、スター<br>トアップ コンフィギュレーションにコ<br>ピーします。                                                      |

# TAP アグリゲーションの設定の確認

TAP アグリゲーションの設定情報を表示するには、次のいずれかの作業を行います。

| コマンド                                    | 目的                                    |
|-----------------------------------------|---------------------------------------|
| show ip access-lists [access-list-name] | すべての IPv4 ACL または特定の IPv4 ACL を表示します。 |
| show ip access-lists [access-list-name] | すべての MAC ACL または特定の MAC ACL を表示します。   |

## TAP アグリゲーションの設定例

次に、IPv4 ACL で TAP アグリゲーション ポリシーを設定する例を示します。

switch# configure terminal

switch(config) # ip access-list test

```
次に、UDFベースの一致を使用して IPv4 ACL に TAP 集約ポリシーを適用する例を示します。
```

switch# configure terminal

```
switch(config)# ip access-list tap_agg
switch(config-acl)# statistics per-entry
switch(config-acl)# 10 permit ip any any redirect Ethernet1/1
switch(config-acl)# 20 deny ip any any
switch# configure terminal
switch(config)# interface Ethernet1/4
switch(config-if)# ip port access-group tap_agg in
switch(config-if)# switchport
switch(config-if)# no shutdown
```

次に、MAC ACL で TAP アグリゲーション ポリシーを設定する例を示します。

switch# configure terminal

次に、TAP アグリゲーション ポリシーをレイヤ2インターフェイスにアタッチする例を示します。

```
switch# configure terminal
switch(config)# interface ethernet 1/2
switch(config-if)# ip port access-group test in
switch(config-if)#
```

## MPLS ストリッピングの設定

### MPLS ストリッピングの有効化

MPLS ストリッピングをグローバルに有効にできます。

始める前に

MPLS ストリッピングを有効にする前に、すべてのレイヤ3および vPC 機能を無効にします。

mode tap-aggregation コマンドを使用して、TAP アグリゲーション ポリシーを含む ACL をレ イヤ2インターフェイスまたはポート チャネルにアタッチします。詳細については、TAP ア グリゲーション ポリシーのインターフェイスへのアタッチ (9ページ)を参照してくださ い。

#### 手順

|       | コマンドまたはアクション                                                                                          | 目的                                                                               |
|-------|----------------------------------------------------------------------------------------------------|----------------------------------------------------------------------------------|
| ステップ1 | configure terminal<br>例:<br>switch# configure terminal<br>switch(config)#                             | グローバル設定モードを開始します。                                                                |
| ステップ2 | [no] mpls strip<br>例:<br>switch(config)# mpls strip                                                   | MPLSストリッピングをグローバルに有<br>効にします。このコマンドの no 形式を<br>使用すると、MPLSストリッピングが無<br>効化されます。    |
| ステップ3 | <pre>[no] mpls strip mode dot1q 例: switch(config)# mpls strip mode dot1q</pre>                        | リダイレクトポートからのパケットの<br>VLANタギングを有効にします。タグ付<br>けする必要があるVLANは、入力ポート<br>で指定する必要があります。 |
| ステップ4 | 必須: copy running-config startup-config<br>例:<br>switch(config)# copy running-config<br>startup-config | 実行コンフィギュレーションを、スター<br>トアップ コンフィギュレーションにコ<br>ピーします。                               |

## VLAN タグの着信ポートの設定

VLAN タグは、着信ポート設定から取得されます。入力/出力ポートは、イーサネットまたは ポート チャネルのいずれかです。

#### 手順

|       | コマンドまたはアクション                                                                                      | 目的                                                     |
|-------|---------------------------------------------------------------------------------------------------|--------------------------------------------------------|
| ステップ1 | <b>configure terminal</b><br>例:<br>switch# configure terminal<br>switch(config)#                  | グローバル コンフィギュレーション<br>モードを開始します。                        |
| ステップ2 | <pre>interface type slot/port 例: switch(config)# interface ethernet 1/26 switch(config-if)#</pre> | 指定したインターフェイスに対してイン<br>ターフェイス コンフィギュレーション<br>モードを開始します。 |

I

|       | コマンドまたはアクション                                                                                                    | 目的                                                                                                    |
|-------|----------------------------------------------------------------------------------------------------|----------------------------------------------------------------------------------------------------|
| ステップ3 | switchport<br>例:<br>switch(config-if)# switchport                                                                               | レイヤ3インターフェイスをレイヤ2イ<br>ンターフェイスに変更します。<br>(注) インターフェイスがレイヤ2<br>インターフェイスであること                            |
|       |                                                                                                    | を確認します。                                                                                               |
| ステップ4 | 次のいずれかのコマンドを入力します。<br>• [no] ip port access-group<br>access-list-name in<br>• [no] mac port access-group<br>access-list-name in | TAP集約で設定された IPv4 または MAC<br>ACLをインターフェイスに適用します。<br>このコマンドの no 形式を使用すると、<br>インターフェイスから ACL を削除しま<br>す。 |
|       | 例:<br>switch(config-if)# ip port access-group<br>test in<br>switch(config-if)# mac port<br>access-group test in                 |                                                                                                    |
| ステップ5 | 次のいずれかのコマンドを入力します。<br>• [no] ip port access-group<br>access-list-name in<br>• [no] mac port access-group<br>access-list-name in | TAP集約で設定された IPv4 または MAC<br>ACLをインターフェイスに適用します。<br>このコマンドの no 形式を使用すると、<br>インターフェイスから ACL を削除しま<br>す。 |
|       | 例:<br>switch(config-if)# ip port access-group<br>test in<br>switch(config-if)# mac port<br>access-group test in                 |                                                                                                    |
| ステップ6 | 必須: mode tap-aggregation vlan vlan_id<br>例:<br>switch(config-if)# mode tap-aggregation<br>vlan 26                               | リダイレクト ポートからのパケットに<br>タグ付けされる VLAN の値を設定しま<br>す。                                                      |
| ステップ1 | (任意) copy running-config<br>startup-config<br>例:<br>switch(config-if)# copy running-config<br>startup-config                    | 実行コンフィギュレーションを、スター<br>トアップ コンフィギュレーションにコ<br>ピーします。                                                    |

### **MPLS** ラベルの追加と削除

デバイスは、フレームが TAP インターフェイスで不明なラベルを受信するたびにラベルを動 的に学習できます。また、スタティック MPLS ラベルを追加または削除できます。

#### 始める前に

TAP アグリゲーションポリシーを設定してインターフェイスへアタッチする詳細については、 『Cisco Nexus 9000 Series NX-OS System Management Configuration Guide』を参照してください。

目的の宛先にパケットを転送するためには、入力インターフェイスのリダイレクトアクション を使用してタップ アグリゲーション ACL を設定する必要があります。

#### 手順

|               | コマンドまたはアクション                                                                     | 目的                                                                                                    |
|---------------|----------------------------------------------------------------------------------|----------------------------------------------------------------------------------------------------|
| ステップ1         | <b>configure terminal</b><br>例:<br>switch# configure terminal<br>switch(config)# | グローバル コンフィギュレーション<br>モードを開始します                                                                                                    |
| ステップ <b>2</b> | mpls strip label ラベル<br>例:<br>switch(config)# mpls strip label 100               | <ul> <li>指定したスタティック MPLS ラベルを<br/>追加します。ラベルの 20 ビット値の範<br/>囲は1~1048575 です。</li> <li>(注) この CLI は、次のクラウドス<br/>ケール プラットフォーム ス<br/>イッチを除き、「注意事項と<br/>制限事項」の項で MPLS スト<br/>リッピング機能に指定された<br/>すべてのプラットフォーム ス<br/>イッチで使用できます。</li> <li>N9K-C93180YC-EX</li> <li>N9K-C93180YC-FX2</li> <li>N9K-C93180YC-FX2</li> <li>N9K-C93180YC-FX3</li> </ul> |
|               |                                                                                  | 除します。                                                                                                    |

|       | コマンドまたはアクション                                                  | 目的                                       |
|-------|---------------------------------------------------------------|------------------------------------------|
| ステップ3 | (任意) copy running-config<br>startup-config                    | 実行コンフィギュレーションを、スター<br>トアップ コンフィギュレーションにコ |
|       | 例:                                                            | ピーします。                                   |
|       | <pre>switch(config)# copy running-config startup-config</pre> |                                          |

## 宛先 MAC アドレスの設定

削除された出力フレームの宛先 MAC アドレスを設定できます。

#### 手順

|       | コマンドまたはアクション                                                                                              | 目的                                                                                                    |
|-------|----------------------------------------------------------------------------------------------------|----------------------------------------------------------------------------------------------------|
| ステップ1 | configure terminal<br>例:<br>switch# configure terminal<br>switch(config)#                                 | グローバル コンフィギュレーション<br>モードを開始します。                                                                                                    |
| ステップ2 | mpls strip dest-mac mac-address<br>例:<br>switch(config)# mpls strip dest-mac<br>1.1.1                     | <ul> <li>ヘッダーが削除された出力フレームの宛<br/>先 MAC アドレスを指定します。</li> <li>MAC アドレスは、次の4つのいずれか<br/>の形式で指定できます。</li> <li>E.E.E</li> <li>EE-EE-EE-EE-EE</li> <li>EE:EE:EE:EE:EE</li> <li>EE:EE:EE:EE:EE</li> <li>EEE:EE:EE:EE</li> </ul> |
| ステップ3 | (任意) copy running-config<br>startup-config<br>例:<br>switch(config)# copy running-config<br>startup-config | 実行コンフィギュレーションを、スター<br>トアップ コンフィギュレーションにコ<br>ピーします。                                                                                                    |

## MPLS ラベル エージングの設定

使用されていないダイナミック MPLS ラベルがエージ アウトする時間を定義できます。

| 手順    |                                                                                                    |                                                                  |
|-------|----------------------------------------------------------------------------------------------------|------------------------------------------------------------------|
|       | コマンドまたはアクション                                                                                              | 目的                                                               |
| ステップ1 | <b>configure terminal</b><br>例:<br>switch# configure terminal<br>switch(config)#                          | グローバル コンフィギュレーション<br>モードを開始します                                   |
| ステップ2 | mpls strip label-age 経過期間<br>例:<br>switch(config)# mpls strip label-age<br>300                            | ダイナミック MPLS ラベルがエージア<br>ウトする時間を指定します(秒)。範囲<br>は 61〜 31622400 です。 |
| ステップ3 | (任意) copy running-config<br>startup-config<br>例:<br>switch(config)# copy running-config<br>startup-config | 実行コンフィギュレーションを、スター<br>トアップ コンフィギュレーションにコ<br>ピーします。               |

## MPLS ストリッピング設定の確認

MPLS ストリッピングの設定を表示するには、次のいずれかの作業を行います。

| コマンド                                                       | 目的                                                    |
|------------------------------------------------------------|-------------------------------------------------------|
| show mpls strip labels [label   all   dynamic  <br>static] | MPLS ラベルに関する情報を表示します。次<br>のオプションを指定できます。              |
|                                                            | ・label:表示するラベル                                        |
|                                                            | • all: すべてのラベルを表示することを指<br>定します。これがデフォルトのオプショ<br>ンです。 |
|                                                            | • dynamic:ダイナミック ラベルのみ表示<br>することを指定します。               |
|                                                            | • static:スタティックラベルのみ表示する<br>ことを指定します。                 |

次に、すべての MPLS ラベルを表示する例を示します。

```
switch# show mpls strip labels
MPLS Strip Labels:
   Total : 3005
   Static : 5
Legend: * - Static Label
   Interface - where label was first learned
   Idle-Age - Seconds since last use
```

|   | Label | Interface          | Idle-Age | SW-Counter | HW-Counter |  |
|---|-------|--------------------|----------|------------|------------|--|
|   | 4096  | <br>Eth1/53/1      | 15       | 1          | 210        |  |
|   | 4097  | Eth1/53/1          | 15       | 1          | 210        |  |
|   | 4098  | Eth1/53/1          | 15       | 1          | 210        |  |
|   | 4099  | Eth1/53/1          | 7        | 2          | 219        |  |
|   | 4100  | Eth1/53/1          | 7        | 2          | 219        |  |
|   | 4101  | Eth1/53/1          | 7        | 2          | 219        |  |
|   | 4102  | Eth1/53/1          | 39       | 1          | 206        |  |
|   | 4103  | Eth1/53/1          | 39       | 1          | 206        |  |
|   | 4104  | Eth1/53/1          | 39       | 1          | 206        |  |
|   | 4105  | Eth1/53/1          | 1        | 1          | 217        |  |
|   | 4106  | Eth1/53/1          | 1        | 1          | 217        |  |
|   | 4107  | Eth1/53/1          | 1        | 1          | 217        |  |
|   | 4108  | Eth1/53/1          | 15       | 1          | 210        |  |
| * | 25000 | None <user></user> | 39       | 1          | 206        |  |
| * | 20000 | None <user></user> | 39       | 1          | 206        |  |
| * | 21000 | None <user></user> | 1        | 1          | 217        |  |

SW-Counter- Packets received in Software HW-Counter- Packets switched in Hardware

次に、スタティック MPLS ラベルのみ表示する例を示します。

| swi<br>MPI | itch(conf<br>LS Strip<br>Total | ig) <b># show mpls s</b><br>Labels:<br>: 3005 | trip labels   | static     |            |  |
|------------|--------------------------------|-----------------------------------------------|---------------|------------|------------|--|
|            | Static                         | : 5                                           |               |            |            |  |
| Leo        | gend:                          | * - Static Labe                               | 21            |            |            |  |
|            | Interfa                        | ce - where label                              | . was first i | learned    |            |  |
|            | Idle-Ag                        | e – Seconds sir                               | nce last use  |            |            |  |
|            | SW-Coun                        | ter- Packets rec                              | ceived in So  | ftware     |            |  |
|            | HW-Coun                        | ter- Packets swi                              | tched in Ha   | rdware     |            |  |
|            | Label                          | Interface                                     | Idle-Age      | SW-Counter | HW-Counter |  |
| *          | 300                            | None <user></user>                            | 403           | 0          | 0          |  |
| *          | 100                            | None <user></user>                            | 416           | 0          | 0          |  |
| *          | 25000                          | None <user></user>                            | 869           | 0          | 0          |  |
| *          | 20000                          | None <user></user>                            | 869           | 0          | 0          |  |
| *          | 21000                          | None <user></user>                            | 869           | 0          | 0          |  |

## MPLS ストリッピング カウンタおよびラベル エントリの クリア

MPLS ストリッピング カウンタとラベル エントリをクリアするには、次の作業を行います。

| コマンド                           | 目的                                         |
|--------------------------------|--------------------------------------------|
| clear mpls strip label dynamic | MPLS ラベル テーブルからダイナミック ラベ<br>ル エントリをクリアします。 |
| clear counters mpls strip      | すべての MPLS ストリッピング カウンタをク<br>リアします。         |

次に、すべての MPLS ストリッピング カウンタをクリアする例を示します。

| switch# clear counters mpls strip |                   |               |            |            |  |
|-----------------------------------|-------------------|---------------|------------|------------|--|
| switch# show mpls strip labels    |                   |               |            |            |  |
| MPLS Strip                        | Labels:           |               |            |            |  |
| Total                             | : 15000           |               |            |            |  |
| Static                            | : 2               |               |            |            |  |
| Legend:                           | * - Static Lab    | el            |            |            |  |
| Interf                            | ace - where labe  | l was first l | Learned    |            |  |
| Idle-A                            | .ge - Seconds sin | nce last use  |            |            |  |
| SW-Cou                            | nter- Packets re  | ceived in Sof | ftware     |            |  |
| HW-Cou                            | nter- Packets sw  | itched in Har | rdware     |            |  |
|                                   |                   |               |            |            |  |
| Label                             | Interface         | Idle-Age      | SW-Counter | HW-Counter |  |
|                                   |                   |               |            |            |  |
| 4096                              | Eth1/44           | 15            | 0          | 0          |  |
| 8192                              | Eth1/44           | 17            | 0          | 0          |  |
| 12288                             | Eth1/44           | 15            | 0          | 0          |  |
| 16384                             | Eth1/44           | 39            | 0          | 0          |  |
| 20480                             | Eth1/44           | 47            | 0          | 0          |  |
| 24576                             | Eth1/44           | 7             | 0          | 0          |  |
| 28672                             | Eth1/44           | 5             | 0          | 0          |  |
| 36864                             | Eth1/44           | 7             | 0          | 0          |  |
| 40960                             | Eth1/44           | 19            | 0          | 0          |  |
| 45056                             | Eth1/44           | 9             | 0          | 0          |  |
| 49152                             | Eth1/44           | 45            | 0          | 0          |  |
|                                   |                   | <u> </u>      | 0          | 0          |  |

## MPLS ストリッピングの設定例

次に、スタティック MPLS ラベルを追加する例を示します。

switch# configure terminal switch(config)# mpls strip label 100 switch(config)# mpls strip label 200 switch(config)# mpls strip label 300

## その他の参考資料

### 関連資料

| 関連項目              | マニュアル タイトル                                                           |
|-------------------|----------------------------------------------------------------------|
| IP ACL            |                                                                      |
| MAC ACL           | Cisco Nexus 9000 Series NX-OS Security         Configuration Guide   |
| ポートチャネル対称ハッシュ     | Cisco Nexus 9000 Series NX-OS Interfaces         Configuration Guide |
| リモートモニタリング (RMON) | RMON の設定                                                             |

I

| 関連項目                  | マニュアル タイトル                                               |
|-----------------------|----------------------------------------------------------|
| スイッチド ポート アナライザ(SPAN) | SPAN の設定                                                 |
| トラブルシューティング           | 『Cisco Nexus 9000 Series NX-OS Troubleshooting<br>Guide』 |